## Tvær leiðir til að tengja Outlook online við Gmail.

Leið 1. Áframsending úr Outlook yfir í Gmail. (Einföld aðferð en hefur þann galla að það er ekki hægt að senda úr Gmail með FSu netfangi).

a. Farið inn á Office 365 af vefsíðu skólans (Kennitalan ykkar og @fsu.is það er reyndar töluvert hökt í augnablikinu, stundum virkar aðgangsorðið ekki, bara prófa aftur of aftur ©)

| pps 👿 Vefsíðugerð - Upplý  |                                                                     |                                                                             |             |          |                      |            |       |
|----------------------------|---------------------------------------------------------------------|-----------------------------------------------------------------------------|-------------|----------|----------------------|------------|-------|
| Office 365                 |                                                                     |                                                                             |             |          |                      | <b>o</b> 1 | ?     |
|                            | Collabo                                                             | rate with C                                                                 | )ffice Onl  | line     | 1                    |            |       |
| Let your ideas<br>go free. |                                                                     | Calendar                                                                    | People      | Newsfeed | OneDrive             | Sites      | Tasks |
| TAR AND AL                 | Delve                                                               | V D<br>Video                                                                | Word Online |          | PowerPoint<br>Online |            |       |
| /                          | Install C<br>On a PC or Mac:<br>Smartphone or t<br>Learn how to set | ffice on ma<br>Install<br>ablet? Get Office on yo<br>up email and Office 36 | ore devices | ces      |                      |            |       |

Þegar inn er komið, ef þessi mynd er ekki uppi þá er hægt að smella á Office 365 í vinstra horninu. Fara svo í Mail.

b. Fara svo í stillingar í hægra horni og velja "Valkosti"

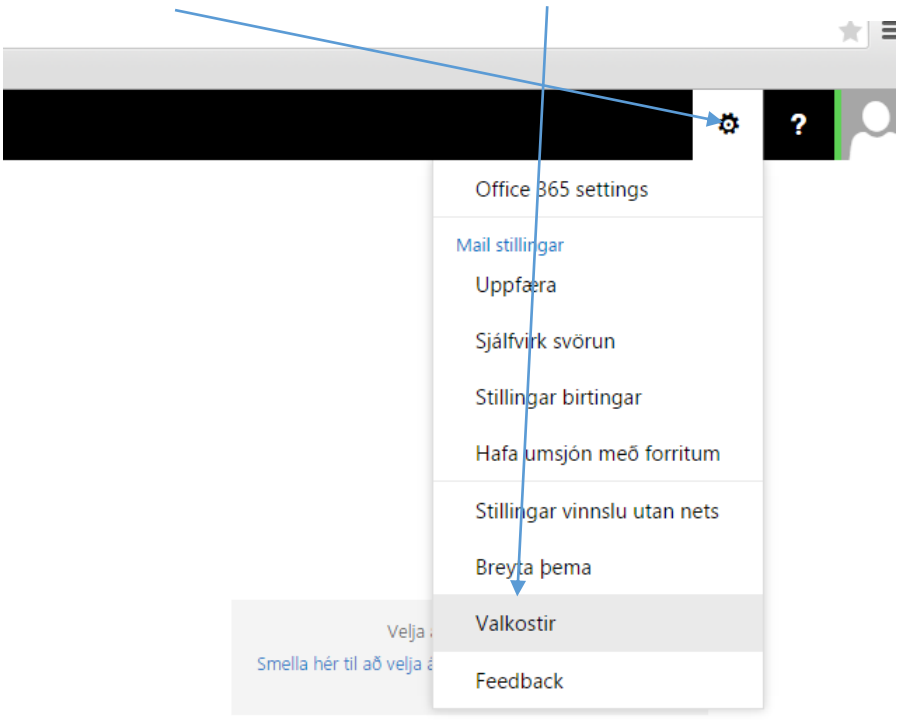

Undir valkostum er hægt að velja Framsendi og þar er hægt aðskrifa inn gmail netfangið, eða hvaða netfang sem þið viljið nota til að áframsenda póstinn ykkar, t.d. símnetsnetföng. Síðan getið þið ákveðið hvort þið geymið afrit af póstinum í Outlook eða ekki.

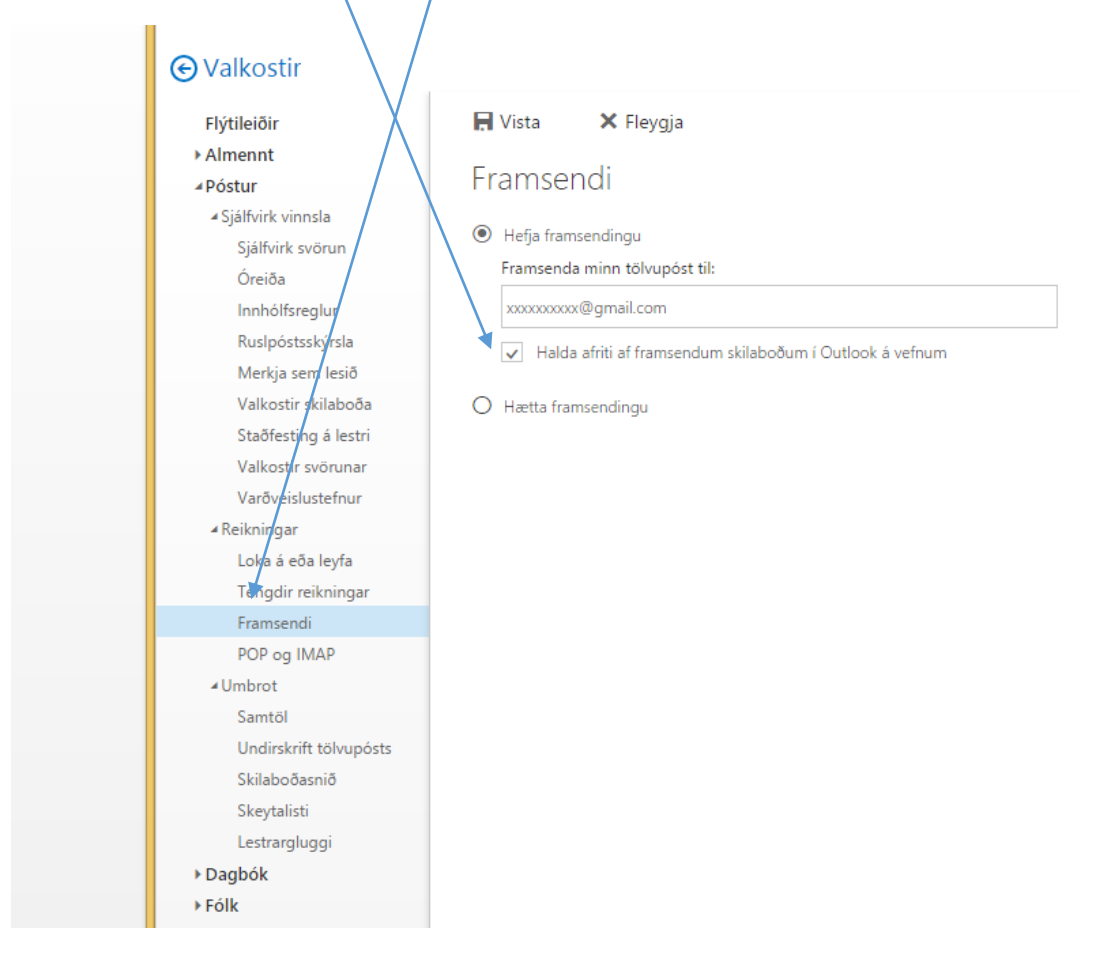

Eins og sagði þá er þetta einfalt stillingaratriði. Gallinn við þessa aðferð er að í Gmail er ekki hægt að nota fsu netfangið. Allar sendingar þaðan verða þá úr gmail netfangi.

| Leið 2. Tengja Gmail við Outlook í gegnum Gmail og Pop3 aðgang. |                                                     |
|-----------------------------------------------------------------|-----------------------------------------------------|
| Þessi stilling er gerð í Gmail. Þar er farið í stillingar —     | 1–50 af 10.647 < > ♥ ▼ ■  Þéttleiki yfirlits:       |
| merkið og síðan í Stillingar                                    | Pow Cenjulegt (á stærri skjám)<br>✓ Þétt<br>Þjappað |
|                                                                 | sidentti fer klul<br>Stilla pósthólf                |
|                                                                 | a öryggi og ve                                      |
|                                                                 | síðustu heimasíðu. Það er hluti af á 2. jún.        |

Þar inni er farið í Reikningar og innflutningur. Ef þarna inni eru einhverjar stillingar sem vísa á fsu netfangið er best að eyða þeim út.

Næsta þrep er að smella á Bæta POP3-pósthófi við.

| · · · · · · · · · · · · · · · · · · ·                                                        |                                                                                                    |                              |
|----------------------------------------------------------------------------------------------|----------------------------------------------------------------------------------------------------|------------------------------|
| Stillingar                                                                                   |                                                                                                    | \$                           |
| Almennt Flokkar Pósthólf Re                                                                  | eikningar og innflutningur Síur Áframsending og POP/IMAP Spjall Tilraunir                                                               | Ónettengt Þemu               |
| Breyta stillingum reikningsins:                                                              | Breyta aðgangsorði<br>Breyta valkostum um endurheimt aðgangsorðs<br>Aðrar stillingar Google reiknings                                   |                              |
| Flytja inn póst og tengiliði:<br>Frekari upplýsingar                                         | Flytja inn úr Yahoo!, Hotmail, AOL eða öðrum netpóst- eða POP3-reikningum.<br>Flytja inn póst og tengiliði                              |                              |
| Senda póst sem:<br>(Nota Gmail til að senda skeyti frá öðru netlangi)<br>Frekari upplýsingar | Helgi Hermannsson <helgiher@gmail.com><br/>Bæta öðru netfangi við</helgiher@gmail.com>                                                  | breyta upplýsingum           |
| Athuga póst á öðrum reikningum<br>(með POP3):<br>Frekari upplýsingar                         | Bæta POP3-pósthólfi við                                                                                                    |                              |
| Veita aðgang að reikningnum:                                                                 | Bæta öðrum reikningi við                                                                                                    |                              |
| Frekari upplýsingar                                                                          | <ul> <li>Merkja samtal sem lesið þegar það er opnað af öðrum</li> <li>Skilja samtal eftir ólesið þegar það er opnað af öðrum</li> </ul> |                              |
| Fá meira geymslurými:                                                                        | Þú ert að nota 3,87 GB (25%) af 15 GB.<br>Þarftu meira pláss? Kaupa meira geymslurými                                                   |                              |
| 3,87 GB (25%) af 15 GB í notkun<br>Stiórna                                                   | <u>Skilmálar</u> - <u>Persónuvernd</u>                                                                                                  | Síðasta aðnerð: furir 25 mír |

| netfangið.    |                | ~          |
|---------------|----------------|------------|
| gluggi og þar | er skrifað inn | <u>fsu</u> |
| Næsta skref.  | Það opnast     |            |

|               | M Gmail – Bæta við fyrirliggjandi póstreikningi - Google Chrome 🛛 – 🗖 📕                                                         | × |
|---------------|----------------------------------------------------------------------------------------------------|---|
| <u>su</u>     | https://mail.google.com/mail/u/0/?ui=2&ik=3add739a0d&view=ma                                                                    | 5 |
| $\overline{}$ | Bæta við fyrirliggjandi póstreikningi                                                                                           |   |
|               | Sláðu inn netfang reikningsins til að fá póst frá<br>(Athugaðu: Þú getur bætt við 5 reikningum í viðbót)<br>Netfang: hhm@fsu.is | - |
|               | Hætta við Næsta skref »                                                                                                    |   |
|               |                                                                                                    |   |
|               |                                                                                                    |   |

## Í næsta glugga þarf að skrá:

Notendanafnið inn í Office 365 (kennitala og @fsu.is)

Lykilorðið (ætti að vera sama og í Moodle ef þið hafið gleymt því)

Í popp þjón þarf fyrst að velja "annað" og þá opnast gluggi eins og hér og þar er skrifað:

## outlook.office365.com

Síðan valin gáttin 995

Örugg tenging SSL og hinu má sleppa nema þið viljið fá póstinn úr Outlook í ákveðinn flokk eða skilja póst eftir í Outlook.

Næsta skref er að haka við: Já ég vil sent skeyti sem xxxxæfsu.is

í næsta glugga getið þið skrifað það nafn sem þið viljið að tengist netfanginu. (kemur líklega sjálfvirkt upp eins og þið viljið hafa það)

| - | Apps W Vetsiðugerð - Upplý                                                                                 |      |
|---|----------------------------------------------------------------------------------------------------|------|
|   | 🕅 Gmail – Bæta við fyrirliggjandi póstreikningi - Google Chrome 🛛 – 🗖 🗙                                    |      |
|   | 🔒 https://mail.google.com/mail/u/0/?ui=2&ik=3add739a0d&view=ma 🛛 🜆                                         | St.J |
|   | Bæta við fyrirliggjandi póstreikningi                                                                      |      |
|   | Sláðu inn póststillingar fyrir hhm@fsu.is. <u>Frekari upplýsingar</u>                                      |      |
| - | Netfang: hhm@fsu.is                                                                                        | DO   |
|   | Notandanafn: xxxxxxx@fsu.is                                                                                | Г.   |
|   | Lykilorð:                                                                                                  |      |
| - | POP-þjónn: outlook.office365.com Gátt: 995 ▼                                                               |      |
|   | Skilja eftir afrit af sóttum skeytum á pjóninum. Frekari upplýsingar                                       | 1    |
|   | <ul> <li>Nota alltaf örugga tengingu (SSL) þegar póstur er sóttur.</li> <li>Frekari opplýsingar</li> </ul> |      |
|   | ☐ Flokka nýjan póst: hhm@fsu.is                                                                            |      |
| - | <ul> <li>Setja nýjan póst í geymslu (sleppa pósthólfinu)</li> </ul>                                        | POI  |
|   |                                                                                                    | nei  |
|   | Hætta við «Til baka Bæta við reikningi »                                                                   |      |
|   |                                                                                                    |      |
|   |                                                                                                    | bu c |
|   |                                                                                                    | tl.e |
|   |                                                                                                    |      |
|   |                                                                                                    |      |

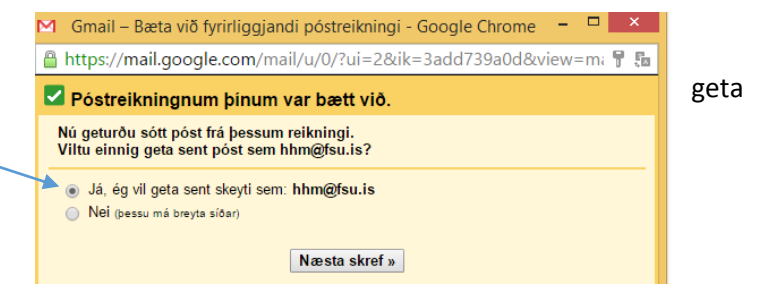

| d Gmail – Bæta öð                                      | ru netfangi við sem þú átt - Google Chrome 🛛 🗕 🗙                |
|--------------------------------------------------------|-----------------------------------------------------------------|
| 🔒 https://mail.goog                                    | le.com/mail/u/0/?ui=2&ik=3add739a0d&view=cf&cf 🌆                |
| Bæta öðru netfang                                      | i við sem þú átt                                                |
| Sláðu inn upplýsinga<br>(nafnið þitt og netfang birta: | a <b>r um hitt netfangið þitt.</b><br>st í pósti sem þú sendir) |
| Nafn:                                                  | Helgi Hermannsson                                               |
| Netfang: I                                             | hhm@fsu.is                                                      |
|                                                        | Meðhöndla sem samnefni. <u>Frekari upplýsingar</u>              |
| :                                                      | <u>Tilgreina annað netfang sem senda á svör til</u> (valfgálst) |
|                                                        | Hætta við Næsta skref »                                         |
|                                                        |                                                                 |
|                                                        |                                                                 |
|                                                        |                                                                 |

|                                                                                                    | 🗹 🛛 Gmail – Bæta öðru netfangi við sem þú átt - Google Chrome 🛛 – 🗖 🔜                                                                                                    |
|----------------------------------------------------------------------------------------------------|----------------------------------------------------------------------------------------------------|
|                                                                                                    | 🔒 https://mail.google.com/mail/u/0/?ui=2&ik=3add739a0d&view=cf&cf 🌆                                                                                                    |
| I næsta glugga þarf að skrifa í                                                                                                | Bæta öðru netfangi við sem þú átt                                                                                                    |
| SMTP-pjohn: Smtp.onice365.com                                                                                                  | Senda póst um SMTP-þjón                                                                                                    |
| Síðan kunnuglegt notendanafn og<br>lykilorð, þ.e. kennitalaxxx@fsu.is<br>og Lykilorð. Gáttin á að vera 587<br>og hakað við TLS | Stilltu póstinn þinn þannig að hann sé sendur um SMTP-þjóna fsu.is <u>Frekari upplýsingar</u><br>SMTP-þjónn: smtp.office365.com<br>Notandanafn: xxxxxxxx@fsu.is<br>Lykilorð: |

Nú opnast síðasti glugginn og póstur hefur verið sendur inní Outlook sem þarf að opna. Hér þarf annað hvort að afrita staðfestingarnúmerið eða smella á hlekkinn.

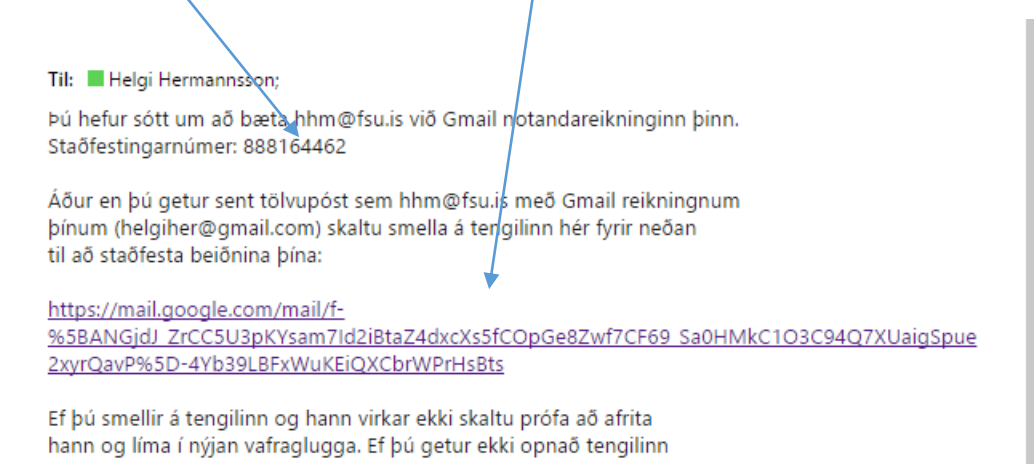

## Staðfestingarnúmerið fer í gluggann og svo er staðfest og þá ætti allt að vera rétt stillt.

| https://mail.google.com/mail/u/0/?ui=2&ik=3add739a0d&view=cfł 무 🌆                                                                                                    |  |  |  |  |
|----------------------------------------------------------------------------------------------------|--|--|--|--|
| Bæta öðru netfangi við sem þú átt                                                                                                    |  |  |  |  |
| Staðfestu og bættu netfanginu þínu við                                                                                                    |  |  |  |  |
| Stórgott! Við fundum hinn þjóninn og staðfestum innskráningarupplýsingarnar. Nú er<br>aðeins eitt skref eftir.                                                               |  |  |  |  |
| Tölvupóstur með staðfestingarkóða var sendur til <b>hhm@fsu.is</b> . [ <u>Endursenda tölvupóst]</u><br>Framkvæmdu eitt af eftirfarandi til þess að bæta netfanginu þínu við: |  |  |  |  |
| Smelltu á tengilinn í<br>staðfesingarpóstinum                                                                                                    |  |  |  |  |
| Loka glugga                                                                                                    |  |  |  |  |